## SSH LOGIN WITH PRIVATE KEY

To connect to the VM using Putty,

1. Specify username and IP address in the Host Name (or IP Address) field.

| RuTTY Configuration                                                                                                    |                                                                                                    | ×                                                     |
|----------------------------------------------------------------------------------------------------|----------------------------------------------------------------------------------------------------|-------------------------------------------------------|
| Category:<br>Session<br>Logging<br>Terminal<br>-Keyboard<br>Bell<br>-Features<br>Window<br>- Appearance<br>Behaviour<br>- Translation<br>- Selection<br>- Colours<br>Connection<br>- Data<br>- Proxy<br>- Telnet<br>- Riogin<br>SSH<br>- Serial | Basic options for your PuTTY set<br>Specify the destination you want to connect<br>Host Name (or IP address)<br>hadoop@34.73.226.78<br>Connection type:<br>Raw Telnet Rlogin SSH<br>Load, save or delete a stored session<br>Saved Sessions<br>Default Settings | ssion<br>t to<br>Port<br>22<br>Serial<br>Load<br>Save |
|                                                                                                    | Close window on exit:<br>Always Never Only on clean exit                                                                                                    |                                                       |

- 2. On the left navigation bar, go to **Connection > SSH > Auth**
- 3. Browse and select the Private Key file (.ppk), populate the field Private key file for authorization with the path to the private key file.

| PuTTY Configuration        | on |                                                                                       |                                       | ×            |  |
|----------------------------|----|---------------------------------------------------------------------------------------|---------------------------------------|--------------|--|
| Category:                  |    |                                                                                       |                                       |              |  |
| Keyboard<br>Bell           |    | Options controlling SSH authentication                                                |                                       |              |  |
| Features<br>Window         |    | Display pre-authentication                                                            | ation banner (SS<br>n entirely (SSH-2 | SH-2 only)   |  |
| Appearance<br>Behaviour    |    | Authentication methods                                                                |                                       | , only)      |  |
| -Translation<br>-Selection |    | Attempt authentication                                                                | n using Pageant                       |              |  |
| Colours                    |    | Attempt TIS or CryptoCard auth (SSH-1)<br>Attempt "keyboard-interactive" auth (SSH-2) |                                       | -1)<br>SH-2) |  |
| -Data<br>Proxv             |    | Authentication parameters                                                             | ;                                     |              |  |
| -Telnet                    |    | Allow agent forwarding                                                                | g                                     | 0011 0       |  |
| SSH                        |    | Private key file for authentication:                                                  |                                       |              |  |
| Host keys                  |    | E:\Users\gautam\SpaceX                                                                | K\software\progra                     | Browse       |  |
| + Auth                     |    |                                                                                       |                                       |              |  |
| TTY<br>X11                 |    |                                                                                       |                                       |              |  |
| - Tunnels<br>- Bugs        |    |                                                                                       |                                       |              |  |
| More bugs                  | ~  |                                                                                       |                                       |              |  |
| About                      |    |                                                                                       | Open                                  | Cancel       |  |

- 4. Click and select Allow agent forwarding.
- 5. Click Open to connect to the instance